av LA80KA Martin Storli

Radio Mobile kan lastes ned her: http://www.cplus.org/rmw/english1.html

Terrengdata for Norge kan lastes ned her: <u>http://www.scannernytt.info/RadioMobileNorge.rar</u>

# Simulering av dekningen til Oslogruppens nye D-STAR repeater LD1OT.

#### <u>Tekniske data om LD1OT:</u>

Posisjon LD1OT: 59°59'09" Nord, 010°40'16" Øst Frekvens: 434,575 MHz Antennens høyde over bakken: 12 m Utgangseffekt: 15 watt Antennegain: 8,3 dB Transmisjonstap i kabler og filtre etc: ca 7-8 dB Mottakerfølsomhet: ca. 0,25 μV

#### Portabel motstasjon:

ICOM IC-E92D Posisjon LA4O: 59°57'45" Nord 10°54'21" Øst Frekvens: 434,575 MHz Antennens høyde over bakken: 1 m Utgangseffekt: 5 watt Antennegain: 2 dB Transmisjonstap i kabler og filtre etc: ca 0 dB Mottakerfølsomhet: ca. 0,25 μV

av LA8OKA Martin Storli

# **Opprettelse av kart:**

- File

| .\net1.map properties                                       |                                       |                   |              |                                            |
|-------------------------------------------------------------|---------------------------------------|-------------------|--------------|--------------------------------------------|
| - and a map brober and                                      |                                       |                   |              |                                            |
| entre<br>45°18'00,0''N 073°18'00,0''W<br>18T XR 33285 17683 | Size (pixel)<br>Width(pixels)<br>1901 | Height (j<br>1021 | pixels)      | Extract                                    |
| 45,3 -73,3                                                  | Size (km)<br>Width(km)                | Height (I         | km)          | Cancel                                     |
| Use cursor position                                         | 93,10                                 | 50,00             |              | 45°31'30''N<br>073°53'44''W                |
| World map                                                   | Elevation data source                 | or path           | Top layer    | Top Right<br>45°31'30''N                   |
| Select a city name                                          | DTED 🔻 radio'                         | vradiomobile/data | Browse       | 072142161W                                 |
| Enter LAT LON or MGRS                                       | None 💌 dioma                          | ibile\data\europa | Browse       | Bottom Left<br>45°04'30''N<br>073°53'44''W |
| Select a unit                                               | None 🔻 c                              |                   | Browse       | Bottom Right<br>45°04'30''N                |
|                                                             | None 🔽 c                              |                   | Browse       | 072°42'16''W                               |
| Adjust units elevation                                      | None 🔻 c                              |                   | Browse       |                                            |
| Merge pictures                                              | Lanore missing files                  |                   | Bottom layer |                                            |
| Force gray scale                                            | Initialize matrix with eleva          | tion (m)          | · · ·        |                                            |
| i oloo glay oodio                                           |                                       |                   |              |                                            |
| Trykk "Enter LAT LON                                        | or MGRS".                             |                   |              |                                            |
| WGS coordinates                                             | of Mondy .                            |                   | ]            |                                            |
| Latitude 59 * 59                                            | '09 " N                               | ОК                |              |                                            |
| Longitude 010 * 40                                          | '16 "E                                | Cancel            |              |                                            |
| Latitude 59,98583                                           |                                       |                   |              |                                            |
| Longitude 10,67111                                          |                                       |                   |              |                                            |
| MGRS 32V NM 93244                                           | 51011                                 |                   |              |                                            |
| Tilnass størralsan nå ka                                    | tet com anabet                        |                   |              |                                            |
| Size (pixel)                                                | iet som ønsket.                       |                   |              |                                            |
| Width(pixels) 1901                                          | Height (pixels)                       |                   |              |                                            |
| Size (km)                                                   |                                       |                   |              |                                            |
| Width(km)                                                   | Height (km)                           |                   |              |                                            |

LA80KA Martin Storli http://www.arcticpeak.com la80ka@arrl.net

50,00

93,10

av LA80KA Martin Storli

- Se til at programmet peker til riktige terrengdata filer:

| – Elevation data so   | urce                   |              |
|-----------------------|------------------------|--------------|
|                       | Drive or path          | Top layer    |
| DTED 💌                | radio\radiomobile\data | Browse       |
| None                  | diomobile\data\europa  | Browse       |
| None                  | c                      | Browse       |
| None                  | C                      | Browse       |
| None 💌                | c                      | Browse       |
| Ignore missing        | g files                | Bottom layer |
| Initialize matrix wit | h elevation (m) 0      |              |

- For å få tilgang til kart fra internett skal filen Map\_Link.txt se slik ut:

| 🖡 Map_Link.txt - Notepad                                                                                                    |                   | ×    |
|----------------------------------------------------------------------------------------------------|-------------------|------|
| File Edit Format View Help                                                                                                    |                   |      |
| www.expedia.com<br>virtualearth.net<br>map.access.mapquest.com<br>google.com                                                                                                    |                   | >    |
| For the Radio Mobile program to enable access to each of those servers,<br>the apostrophe must be removed.<br>Doing so, you will have access to services subjects to copyrights.<br>Read first the links below for the terms and conditions.                           |                   |      |
| http://www.expedia.ca/daily/enc4105/service/legal.asp<br>http://www.google.com/apis/maps/terms.html<br>http://www.mapquest.com/about/copyright.adp                                                                                                    |                   |      |
| Pour accéder à chacun ce ces serveurs il faut enlever l'apostrophe au début de la lig<br>Noter que ce faisant, vous accédez à des services qui sont sujets à des droits d'auté<br>Veuillez consulter les liens suivants pour connaître les conditions qui s'appliquent | gne.<br>eur.<br>: |      |
| http://www.expedia.ca/daily/frc3084/service/legal.asp<br>http://www.google.com/apis/maps/terms.html<br>http://www.mapquest.com/about/copyright.adp                                                                                                    |                   |      |
|                                                                                                    |                   | Y    |
|                                                                                                    | >                 | 1.12 |

- Kryss av for "Merge Pictures":
  - Adjust units elevation
  - Merge pictures
  - 🔲 Force gray scale

- Trykk "Extract":

Extract

av LA80KA Martin Storli

- Vinduet for internett kart kommer frem:

| 😕 Merge pictures over\net1.bmp                                                                                                    |                                                                        |                                                       |
|----------------------------------------------------------------------------------------------------|------------------------------------------------------------------------|-------------------------------------------------------|
| Source<br>C Another picture                                                                                                    | MapPoint selection<br>Personnal use                                    | Draw                                                  |
| <ul> <li>Internet LANDSAT - World</li> <li>Internet Terraserver - USA</li> <li>Internet Tiger - USA</li> <li>Internet Toporama - Canada</li> <li>Land Cover</li> </ul> | North America     Europe     Brazil     Asia and Pacific     The World | Cancel<br>Operation<br>Copy<br>Add<br>Multiply        |
| <ul> <li>ADRG - CADRG</li> <li>Internet MapPoint</li> <li>Internet VirtualEarth</li> <li>Internet MapQuest</li> <li>Internet GoogleMap</li> </ul>                      | C Other                                                                | Contrast=1<br>← → → → → → → → → → → → → → → → → → → → |

- Velg
  - Internet MapPoint
  - o Europe
  - o Add
- Trykk "Draw":

Draw

- Velg "Keep in a new picture".

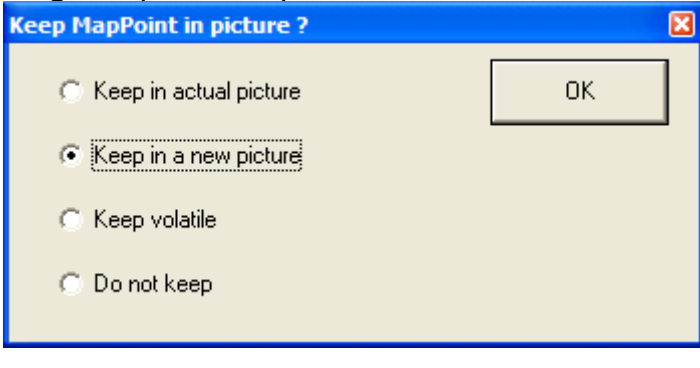

av LA8OKA Martin Storli

# Nå er kartet opprettet. Nå skal vi gå videre og opprette de to radiostasjonene våre.

- File
- Unit Properties

| 🐕 Units properties                             |                                                                                                    |                     |
|------------------------------------------------|----------------------------------------------------------------------------------------------------|---------------------|
| Unit 1<br>Unit 2                               | Name Elevation (m) Unit 1 0                                                                                              | ОК                  |
| Unit 3<br>Unit 4<br>Unit 5<br>Unit 6<br>Unit 7 | Copy         00*00'00,0''N 000*00'00,0''E         Paste           Image: Locked         31N AA 66022 00000         Paste | Undo unit           |
| Unit 8<br>Unit 9                               | Enter LAT LON or MGRS                                                                                                    | Maus dawn           |
| Unit 10<br>Unit 11<br>Unit 12                  | Place unit at cursor position                                                                                            | Move down           |
| Unit 13<br>Unit 14                             | Place cursor at unit position                                                                                            | Export              |
| Unit 15<br>Unit 16                             | Add unit to cities.dat                                                                                                   | Import              |
| Unit 17<br>Unit 18<br>Unit 19                  | Get unit from cities.dat                                                                                                 | Clear all           |
| Unit 20<br>Unit 21<br>Unit 22                  | Style                                                                                                    | Sort                |
| Unit 23<br>Unit 24                             | ✓ Enabled C Left                                                                                                    | Apply style         |
| Unit 25<br>Unit 26<br>Unit 27                  | No label     BackColor     ForeColor                                                                                     |                     |
| Unit 28<br>Unit 29<br>Unit 30<br>Unit 31       | Show only units that are members of a visible network                                                                    | <b>X</b><br>Example |

- Velg "Unit 1".

• Trykk "Enter LAT LON or MGRS":

| 😌 WGS co  | ordinates          | X      |
|-----------|--------------------|--------|
| Latitude  | 59 * 59 '09 " N    | ОК     |
| Longitude | 010 * 40 '16 " E   | Cancel |
| Latitude  | 59,98583           |        |
| Longitude | 10,67111           |        |
| MGRS      | 32V NM 93244 51011 |        |

- Skriv inn navnet:

| ļ | Name  |
|---|-------|
|   | LD10T |
|   |       |

- Velg "Unit 2" og gjenta det samme for LA4O.
- Trykk "OK".

OK

LA8OKA Martin Storli http://www.arcticpeak.com la8oka@arrl.net

av LA8OKA Martin Storli

På kartet har nå de to stasjonene våre dukket opp:

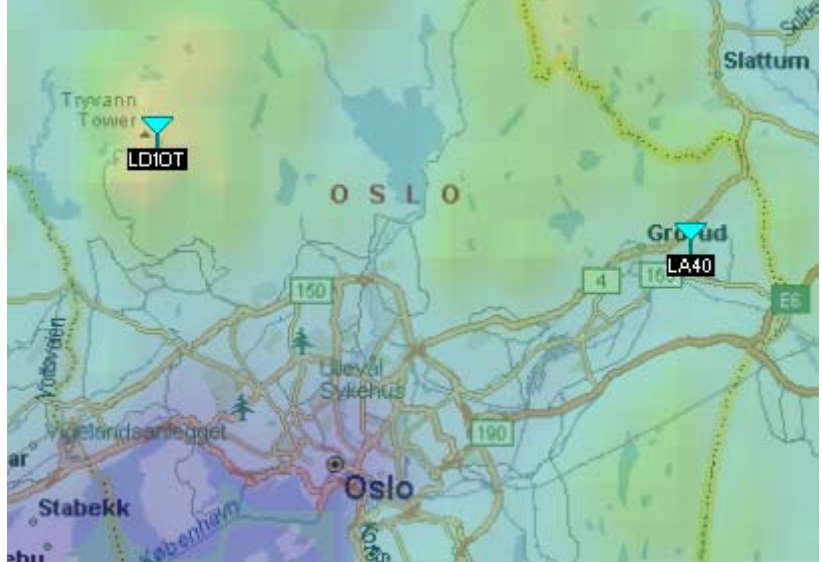

LA80KA Martin Storli http://www.arcticpeak.com la80ka@arrl.net

av LA8OKA Martin Storli

Nå er kartet, og de to radiostasjonene våre opprettet, nå skal vi knytte radiostasjonene våre sammen ved å opprette et nettverk.

| 🔀 Networks properties                                                                                                    |                                                                                                    |                                                                                                    |
|----------------------------------------------------------------------------------------------------|----------------------------------------------------------------------------------------------------|----------------------------------------------------------------------------------------------------|
| List of all nets                                                                                                    | Default parameters Copy Net F                                                                                                    | Paste Net Cancel OK                                                                                                    |
| Net 3<br>Net 4<br>Net 5<br>Net 6<br>Net 7<br>Net 8<br>Net 9<br>Net 10<br>Net 11<br>Net 12<br>Net 13<br>Net 13<br>Net 14<br>Net 15<br>Net 16<br>Net 15<br>Net 16<br>Net 17<br>Net 18<br>Net 19<br>Net 20<br>Net 21<br>Net 22<br>Net 23<br>Net 24<br>Net 25 | Net name         D-STAR repeater Oslo         Minimum frequency (MHz)         432         Maximum frequency (MHz)         438         Polarization         Image: Vertical         Mode of variability         Image: Open structure         Mode of variability         Image: Open structure         Image: Open structure         Image: O | Surface refractivity (N-Units) 301<br>Ground conductivity (S/m) 0,005<br>Relative ground permittivity 15<br>Climate<br>Climate<br>Climate<br>Continental sub-tropical<br>Maritime sub-tropical<br>Desert<br>Continental temperate<br>Maritime temperate over land<br>Maritime temperate over land<br>Maritime temperate over sea |

- Fyll inn parametrene som ønsket, slik som frekvens, polarisasjon og ønsket kvalitet (Mode of Variability).

av LA80KA Martin Storli

Trykk "Topology" og velg parametrene som ønsket:

-

-

| s Networks properties                                                                                                    |                                                                                                    |        |  |  |  |
|----------------------------------------------------------------------------------------------------|----------------------------------------------------------------------------------------------------|--------|--|--|--|
| List of all nets                                                                                                    | Default parameters Copy Net Paste Net Cancel O                                                                                                    | ĸ      |  |  |  |
| D-STAR repeater Oslo<br>Net 2<br>Net 3                                                                                                    | Parameters <b>Topology</b> Membership Systems Style                                                                                                    | ,      |  |  |  |
| Net 5<br>Net 6<br>Net 7<br>Net 8<br>Net 9<br>Net 10<br>Net 11<br>Net 12<br>Net 12<br>Net 13<br>Net 14<br>Net 15<br>Net 15<br>Net 16<br>Net 17<br>Net 18<br>Net 19<br>Net 19<br>Net 19<br>Net 20<br>Net 20<br>Net 21<br>Net 22<br>Net 22<br>Net 22<br>Net 22<br>Net 25                                                                                                    | <ul> <li>Visible</li> <li>Voice net (Command/Subordinate/Rebroadcast)</li> <li>Data net, star topology (Master/Slave)</li> <li>Data net, cluster (Node/Terminal)</li> </ul>                                                                                                    |        |  |  |  |
| Net 23                                                                                                    |                                                                                                    |        |  |  |  |
| rykk "Systems" vel                                                                                                    | g "System 1" og skriv inn ønskede parametre:                                                                                                    |        |  |  |  |
| rykk "Systems" vel<br>Vetworks properties                                                                                                    | g "System 1" og skriv inn ønskede parametre:<br>Default parameters Copy Net Paste Net Cancel O                                                                                                    | K      |  |  |  |
| rykk "Systems" vel<br>Vetworks properties<br>ist of all systems<br>LD10T<br>System 2<br>System 3                                                                                                    | g "System 1" og skriv inn ønskede parametre:<br>Default parameters Copy Net Paste Net Cancel O<br>Parameters Topology Membership <b>Systems</b> Style                                                                                                    | K      |  |  |  |
| Tykk "Systems" vel<br>Networks properties<br>ist of all systems<br>LD10T<br>System 2<br>System 3<br>System 4<br>System 5                                                                                                    | g "System 1" og skriv inn ønskede parametre:<br>Default parameters Copy Net Paste Net Cancel O<br>Parameters Topology Membership Systems Style<br>Select from Radiosys.dat                                                                                                    | к<br>, |  |  |  |
| Tykk "Systems" vel<br>Networks properties<br>ist of all systems<br>LD10T<br>System 2<br>System 3<br>System 3<br>System 5<br>System 5<br>System 6<br>System 7<br>System 8                                                                                                    | g "System 1" og skriv inn ønskede parametre:<br>Default parameters Copy Net Paste Net Cancel O<br>Parameters Topology Membership Systems Style<br>Select from Radiosys.dat<br>LD10T                                                                                                    | K      |  |  |  |
| ykk "Systems" vel<br>Networks properties<br>ist of all systems<br>LD10T<br>System 2<br>System 2<br>System 3<br>System 4<br>System 5<br>System 5<br>System 6<br>System 7<br>System 7<br>System 7<br>System 9<br>System 11                                                                                                    | g "System 1" og skriv inn ønskede parametre:<br>Default parameters Copy Net Paste Net Cancel O<br>Parameters Topology Membership Systems Style<br>Select from Radiosys.dat •<br>System name LD10T<br>Transmit power (Watt) 15 (dBm) 41.8                                                                                                    | K      |  |  |  |
| ykk "Systems" vel<br>Networks properties<br>ist of all systems<br>LD10T<br>System 2<br>System 2<br>System 4<br>System 5<br>System 5<br>System 5<br>System 6<br>System 7<br>System 7<br>System 7<br>System 10<br>System 11<br>System 12<br>System 13                                                                                                    | g "System 1" og skriv inn ønskede parametre:<br>Default parameters Copy Net Paste Net Cancel O<br>Parameters Topology Membership Systems Style<br>Select from Radiosys.dat •<br>System name LD10T<br>Transmit power (Watt) 15 (dBm) 41.8<br>Receiver threshold (µV) 0.25 (dBm) -119                                                                                                    | K      |  |  |  |
| rykk "Systems" vel<br>Networks properties<br>ist of all systems<br>List of all systems<br>LD10T<br>System 2<br>System 2<br>System 3<br>System 4<br>System 5<br>System 5<br>System 5<br>System 7<br>System 7<br>System 7<br>System 7<br>System 10<br>System 11<br>System 13<br>System 13<br>System 14<br>System 15                                                                                                    | g "System 1" og skriv inn ønskede parametre:<br>Default parameters Copy Net Paste Net Cancel O<br>Parameters Topology Membership Systems Style<br>Select from Radiosys.dat<br>System name LD10T<br>Transmit power (Watt) 15 (dBm) 41.8<br>Receiver threshold (µV) 0.25 (dBm) -119<br>Line loss (dB) 8 (Cable+cavities+connectors )                                                                                                    | K      |  |  |  |
| rykk "Systems" vel<br>Networks properties<br>ist of all systems<br>List of all systems<br>LD10T<br>System 2<br>System 3<br>System 4<br>System 5<br>System 5<br>System 5<br>System 7<br>System 7<br>System 7<br>System 7<br>System 8<br>System 9<br>System 10<br>System 11<br>System 12<br>System 13<br>System 13<br>System 14<br>System 15<br>System 16<br>System 17<br>System 17<br>System 18                                                                                    | g "System 1" og skriv inn ønskede parametre:<br>Default parameters Copy Net Paste Net Cancel O<br>Parameters Topology Membership Systems Style<br>Select from Radiosys.dat ▼<br>System name LD10T<br>Transmit power (Watt) 15 (dBm) 41.8<br>Receiver threshold (µV) 0.25 (dBm) -119<br>Line loss (dB) 8 (Cable+cavities+connectors )<br>Antenna type omni.ant ▼ View                                                                                                    | K      |  |  |  |
| rykk "Systems" vel<br>Networks properties<br>ist of all systems<br>List of all systems<br>LD10T<br>System 2<br>System 3<br>System 4<br>System 5<br>System 5<br>System 5<br>System 7<br>System 7<br>System 7<br>System 10<br>System 10<br>System 10<br>System 11<br>System 12<br>System 13<br>System 13<br>System 14<br>System 15<br>System 15<br>System 17<br>System 17<br>System 18<br>System 19<br>System 19<br>System 20                                                       | g "System 1" og skriv inn ønskede parametre:<br>Default parameters Copy Net Paste Net Cancel O<br>Parameters Topology Membership Systems Style<br>Select from Radiosys.dat<br>System name LD10T<br>Transmit power (Watt) 15 (dBm) 41.8<br>Receiver threshold (µV) 0.25 (dBm) -119<br>Line loss (dB) 8 (Cable+cavities+connectors )<br>Antenna type omni.ant View<br>Antenna gain (dBi) 8.3 (dBd) 6.15                                                                                                    | K      |  |  |  |
| rykk "Systems" vel<br>Networks properties<br>ist of all systems<br>List of all systems<br>LD10T<br>System 2<br>System 3<br>System 4<br>System 5<br>System 5<br>System 5<br>System 7<br>System 7<br>System 7<br>System 9<br>System 9<br>System 10<br>System 11<br>System 12<br>System 12<br>System 13<br>System 14<br>System 15<br>System 15<br>System 16<br>System 17<br>System 17<br>System 18<br>System 19<br>System 19<br>System 20<br>System 21<br>System 22<br>System 23     | g "System 1" og skriv inn ønskede parametre:<br>Default parameters Copy Net Paste Net Cancel O<br>Parameters Topology Membership Systems Style<br>Select from Radiosys.dat<br>System name LD10T<br>Transmit power (Watt) 15 (dBm) 41.8<br>Receiver threshold (µV) 0.25 (dBm) -119<br>Line loss (dB) 8 (Cable+cavities+connectors )<br>Antenna type omni.ant View<br>Antenna gain (dBi) 8.3 (dBd) 6.15<br>Antenna height (m) 12 (Above ground )                                                                | K      |  |  |  |
| rykk "Systems" vel<br>Networks properties<br>ist of all systems<br>List of all systems<br>LD10T<br>System 2<br>System 3<br>System 5<br>System 5<br>System 6<br>System 7<br>System 7<br>System 10<br>System 10<br>System 10<br>System 11<br>System 12<br>System 13<br>System 13<br>System 14<br>System 15<br>System 16<br>System 16<br>System 17<br>System 18<br>System 18<br>System 18<br>System 19<br>System 21<br>System 21<br>System 23<br>System 23<br>System 24<br>System 25 | g "System 1" og skriv inn ønskede parametre:<br>Default parameters Copy Net Paste Net Cancel O<br>Parameters Topology Membership Systems Style<br>Select from Radiosys.dat<br>System name LD10T<br>Transmit power (Watt) 15 (dBm) 41.8<br>Receiver threshold (µV) 0.25 (dBm) -119<br>Line loss (dB) 8 (Cable+cavities+connectors)<br>Antenna type omni.ant View<br>Antenna gain (dBi) 8.3 (dBd) 6.15<br>Antenna height (m) 12 (Above ground)<br>Additional cable loss (dB/m) 0 (If antenna height differs ) — | к<br>" |  |  |  |

av LA80KA Martin Storli

Velg "System 2" og skriv inn ønskede parametre:

-

| 🔏 Networks properties                 |                              | ×                              |
|---------------------------------------|------------------------------|--------------------------------|
| List of all systems                   | Default parameters Copy N    | let Paste Net Cancel OK        |
| LD10T<br>LA40<br>System 3<br>System 4 | Parameters Topology          | Membership Systems Style       |
| System 4<br>System 5<br>System 6      |                              | Select from Radiosys.dat       |
| System 7<br>System 8<br>System 9      | System name                  | LA40                           |
| System 10<br>System 11<br>System 12   | Transmit power (Watt)        | 5 (dBm)  37                    |
| System 12<br>System 13<br>System 14   | Heceiver threshold (µV)      | U.25 (GBm) (-119               |
| System 15<br>System 16<br>System 17   | Antenna type                 | omni.ant                       |
| System 18<br>System 19<br>System 20   | Antenna gain (dBi)           | 2 (dBd) -0,15                  |
| System 21<br>System 22<br>System 23   | Antenna height (m)           | 1 (Above ground )              |
| System 24<br>System 25                | Additional cable loss (dB/m) | 0 (If antenna height differs ) |
| 1                                     | Add to radiosys.dat          | Remove from radiosys.dat       |
|                                       |                              |                                |

av LA80KA Martin Storli

-

Trykk "Membership" og velg radiostasjonene som inngår i nettverket:

| List of all nets                                                                                                    | Default parameters                                                                                                    | Copy Net | F | aste Net                                             | Cancel                                                              | OK                 |
|----------------------------------------------------------------------------------------------------|----------------------------------------------------------------------------------------------------|----------|---|------------------------------------------------------|---------------------------------------------------------------------|--------------------|
| D-STAR repeater Oslo<br>Net 2<br>Net 3<br>Net 4<br>Net 5<br>Net 6<br>Net 7<br>Net 8<br>Net 9<br>Net 10<br>Net 11<br>Net 12<br>Net 13<br>Net 14<br>Net 15<br>Net 16<br>Net 15<br>Net 16<br>Net 17<br>Net 18<br>Net 19<br>Net 10<br>Net 11<br>Net 12<br>Net 20<br>Net 21<br>Net 22<br>Net 23<br>Net 23<br>Net 25 | Parameters         List of all units         ✓ LD10T         ✓ LA40         Unit 3         Unit 4         Unit 5         Unit 6         Unit 7         Unit 8         Unit 9         Unit 10         Unit 11         Unit 13         Unit 14         Unit 15         Unit 16         Unit 17 | Topology |   | Antenna<br>C System<br>Antenna<br>C System<br>C Othe | Systems<br>of D-STAR repe-<br>A40<br>a height (m)<br>em 1<br>er 0,5 | Style<br>ater Oslo |

LA80KA Martin Storli http://www.arcticpeak.com la80ka@arrl.net

av LA8OKA Martin Storli

Trykk "Style" og velg ønskede parametrene:

| 🔀 Networks properties | ×                                                                                                    |
|-----------------------|----------------------------------------------------------------------------------------------------|
| 1                     | Default parameters Copy Net Paste Net Cancel OK                                                                                                    |
|                       | Parameters Topology Membership Systems Style                                                                                                    |
|                       | Propagation mode<br>Normal<br>Use "Two Rays" for Line-Of-Sight                                                                                                    |
|                       | ✓ Draw a green line if RX relative signal (dB) is >=                                                                                                    |
|                       | 3<br>▼ Else draw a yellow line if RX relative signal (dB) is >=                                                                                                    |
|                       | -3                                                                                                    |
|                       | Else draw a red line                                                                                                    |
|                       | ✓ Draw lines with dark background<br>Note that if the net topology is type cluster and number of<br>hops>0, then the color yellow is not used and the<br>threshold is set to 0 beth for groop and red |
|                       |                                                                                                    |

- Trykk "OK".

-

- Man kan nå se at man har fått en link mellom radiostasjonene våre:

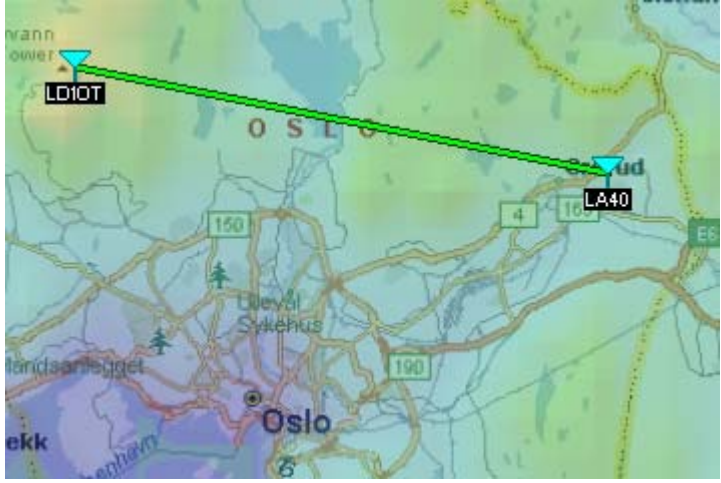

av LA8OKA Martin Storli

# Nå skal vi se på forbindelsen mellom radiostajonene våre i detalj.

- Tools
- Radio link
- Vi får opp dette vinduet med detaljer om radioforbindelsen mellom stasjonene våre:

| 🕅 Radio Link                                                                                                    |                                                                  |                                               |                                                                            |                                                                                                    |                                        |  |  |  |  |  |  |
|----------------------------------------------------------------------------------------------------|------------------------------------------------------------------|-----------------------------------------------|----------------------------------------------------------------------------|----------------------------------------------------------------------------------------------------|----------------------------------------|--|--|--|--|--|--|
| Edit View Swap                                                                                                    |                                                                  |                                               |                                                                            |                                                                                                    |                                        |  |  |  |  |  |  |
| Azimuth=101,1*       Elev. angle=-1,408*       Obstruction at 12,88km       Worst Fresnel=-0,9F1       Distance=13,30km         PathLoss=147,5dB       E field=24,5dBµV/m       Rx level=-103,5dBm       Rx level=1,50µV       Rx Relative=15,6dB |                                                                  |                                               |                                                                            |                                                                                                    |                                        |  |  |  |  |  |  |
| Transmitter                                                                                                    |                                                                  | S5                                            | Receiver<br>LA40                                                           |                                                                                                    | S6                                     |  |  |  |  |  |  |
| ,<br>Role<br>Tx system name<br>Tx power<br>Line loss<br>Antenna gain<br>Radiated power<br>Antenna height (m)                                                                                                    | Master<br>LD10T<br>15 W<br>8 dB<br>8,3 dBi<br>EIRP=16,07 W<br>12 | 41,76 dBm<br>6,15 dBd +<br>ERP=9,8 W<br>Apply | ,<br>Rx syster<br>Required<br>Antenna<br>Line loss<br>Rx sensit<br>Antenna | Slave<br>n name LA40<br>E Field 8,94 dBµV/r<br>gain 2 dBi<br>0 dB<br>ivity 0,25 µV<br>height (m) 1 | m<br>-0,15 dBd<br>-119,04 dBm<br>Apply |  |  |  |  |  |  |
| - Net<br>D-STAR repeater 0                                                                                                    | )slo                                                             | •                                             | Frequency<br>Minimum<br>432                                                | (MHz)<br>Maximum<br>438                                                                            | Apply                                  |  |  |  |  |  |  |

av LA8OKA Martin Storli

# Nå skal vi beregne dekningen til LD1OT ved å bruke LA4O som mobil TX.

- File

\_

X

- Radio coverage
- Combined cartesian og velg de ønskede parametre:

|                                 |            | LD10T              |                                   |                                |
|---------------------------------|------------|--------------------|-----------------------------------|--------------------------------|
| LA40                            |            |                    | 10440                             | - Cance                        |
| Unit 3                          |            | Antenna pattern    | In network                        |                                |
| Unit 4                          |            | omni.ant 💌         | D-STAR repeater Oslo              | <ul> <li>Load setti</li> </ul> |
| Unit 5                          |            | ·                  | -                                 |                                |
| _uunic 6<br>⊒Unit 7             |            | Dener estevals(*)  | Use network antenna settings      | Save setti                     |
| Unit 8                          |            | Beam azimutnį j    | 📃 🔲 Save raster data to file      |                                |
| Unit 9                          |            | Ju                 | File units not selected           | Load da                        |
| Unit 10                         |            |                    | Save coverage pictures in "frame: | s'' directory                  |
| Unit 11<br>□_U_aa_12            |            | Draw pattern       | Maximum range (km)                |                                |
| Unit 13                         |            | View pattern       | Link Direction                    | de                             |
| Unit 14                         |            |                    |                                   |                                |
| Unit 15                         |            |                    | C Mobile Rx                       | All picture                    |
| Unit 16                         |            | Antenna height (m) | Mobile Tx                         | C Selection                    |
| Unit 17                         |            | 12                 |                                   |                                |
| Unit 19                         |            |                    | Signal range to draw              |                                |
| Unit 20                         |            |                    | C S-Unit From                     | m (>=)                         |
| Unit 21                         |            |                    | • dBm                             | 7                              |
| Unit 22                         |            |                    | To                                | (<)                            |
| Unit 23                         |            |                    | -67                               |                                |
| Unit25                          |            |                    | ⊂ dBµV/m                          |                                |
| Unit 26                         |            |                    | Draw size (pixels)                | Color                          |
| 🗌 Unit 27                       | ~          |                    | 5 Rain                            | how 🗌 Solid                    |
|                                 |            |                    |                                   |                                |
| /kk "Draw" <sup>.</sup>         |            |                    |                                   |                                |
| <b>D</b>                        |            |                    |                                   |                                |
| Draw                            |            |                    |                                   |                                |
| lg "Keep in a                   | new pict   | ure".              |                                   |                                |
| ep MapPoint in (                | picture ?  |                    | ×                                 |                                |
|                                 |            |                    |                                   |                                |
| 🔘 Keep in actu                  | al picture |                    | UK                                |                                |
| G Keep in a no                  | winichure  |                    |                                   |                                |
| iveep in a ne                   | mpicture   |                    |                                   |                                |
| C Keep volatile                 |            |                    |                                   |                                |
|                                 |            |                    |                                   |                                |
| C Do not keep                   |            |                    |                                   |                                |
| <ul> <li>Do not keep</li> </ul> |            |                    |                                   |                                |

av LA80KA Martin Storli

-

Man får nå opp et kart med beregnet dekning for LD1OT med et håndapparat:

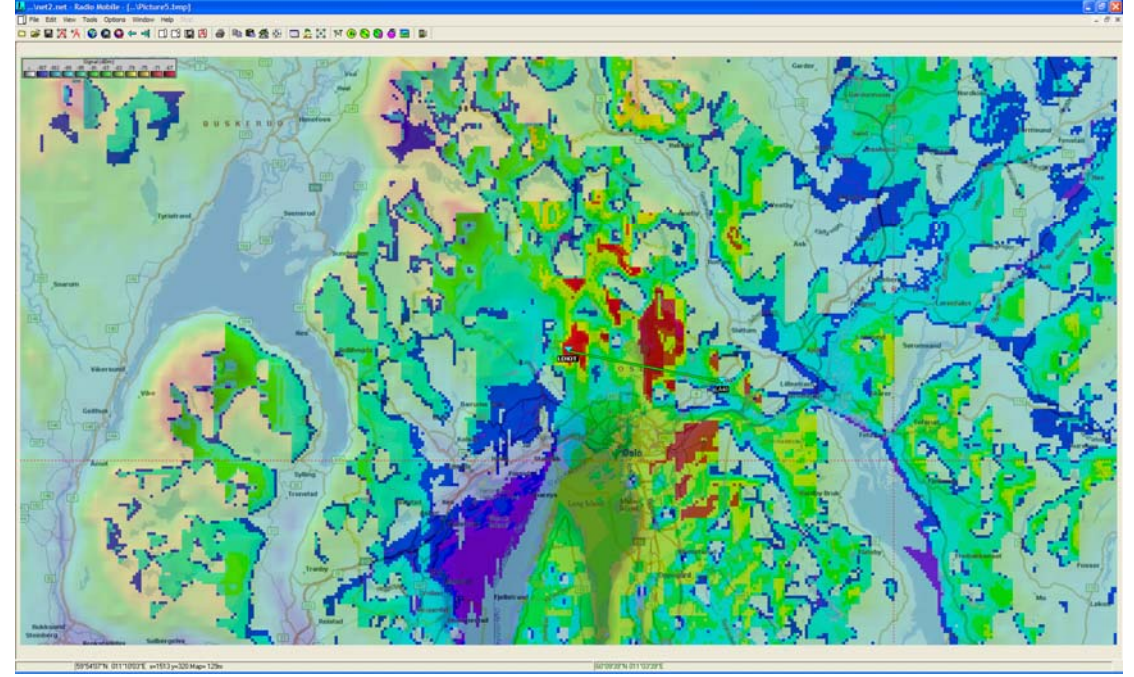